## SISTEMA DE ÁUDIO COM NAVEGADOR\*

Você pode reproduzir música a partir de uma grande variedade de fontes de mídia. Você também pode reproduzir vídeo no dispositivo USB ou no cartão Micro SD<sup>™</sup>.

## Tela Menu Principal

- Selecione o ícone MENU/■ PWR.
   A tela Menu Principal aparece.
- 2. Selecione um dos ícones da tela Menu Principal, para escolher uma fonte de áudio ou uma das funções do sistema de áudio.

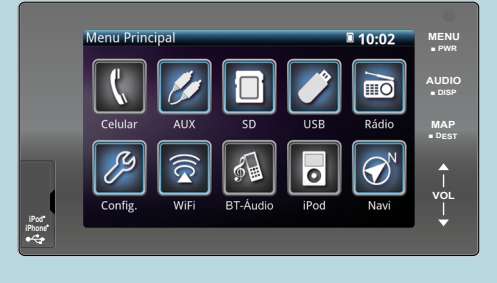

## Ajustando o Volume dos Alto-falantes

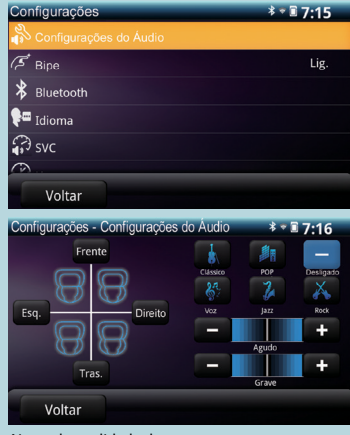

- 1. Selecione o ícone MENU/ PWR.
  - A tela Menu Principal aparece.
- 2. Selecione Config.
- 3. Selecione Configurações do Áudio.
  - A tela de configuração do áudio aparece.
- Ajuste dos alto-falantes: Ajuste do volume dos alto-falantes dianteiros
  - e traseiros.
    Selecione Frente ou Tras. para ajustar o
  - balanço entre os alto-falantes dianteiros e traseiros.

Ajuste do volume dos alto-falantes esquerdos e direitos.

 Selecione Esq. ou Direito para ajustar o balanço entre os alto-falantes esquerdos e direitos.

Ajuste da qualidade do som.

▶ Selecione ⊞(aumentar) ou ☐(diminuir) para ajustar os Agudo (frequências altas).

Selecione Clássico, POP, Voz, Jazz, Rock ou Desligado para alterar o efeito de áudio. Efeito de Áudio

Rock: Recria um campo pseudo acústico apropriado para o gênero de música Rock Jazz: Recria um campo pseudo acústico apropriado para o gênero de música Jazz Voz: Recria um campo pseudo acústico apropriado para voz

Clássico: Recria um campo pseudo acústico apropriado para o gênero de música Clássica POP: Recria um campo pseudo acústico apropriado para o gênero de música POP Desligado: Desativa o Efeito de Áudio.

\* Não disponível em todos os modelos.

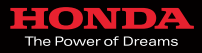

© 2017 Honda Automóveis do Brasil Ltda - Todos os Direitos Reservados 5BT9AM60 - 20.02.2017